## How to Backup Your Fabcoin Core Wallet 如何备份发币钱包

FAB Foundation 发链基金会

## Step 1: Start Fabcoin core wallet. Click 'File' at the top. Click 'Backup Wallet' 步骤一:打开FAB Coin Core 钱包,点击最上方的"文件",点击"备份钱包"

|   | Fabcoin | File | Setting                           | s Help                                 |       |        |   | 0             | <b>t</b> ↓ | <b>€</b> )) | 11:58 AM   | ₿            |
|---|---------|------|-----------------------------------|----------------------------------------|-------|--------|---|---------------|------------|-------------|------------|--------------|
|   |         |      | Open<br>Backu<br>Sign n<br>Verify | URI<br>Ip Wallet<br>nessage<br>message |       |        | E | Transactions  |            |             |            |              |
|   |         |      | Sendi<br>Receiv<br>Exit           | ng addresses.<br>⁄ing addresse         | <br>s | Ctrl+Q |   | Recent transa | ction      | IS          |            |              |
|   |         | То   | tal:                              | 0.00000000                             | FAB   |        |   |               |            |             |            |              |
| / |         |      |                                   |                                        |       |        |   |               |            |             |            |              |
| _ |         |      |                                   |                                        |       |        |   |               |            |             |            |              |
|   | a       |      |                                   |                                        |       |        |   |               |            |             | FAB 👌 HD 🛢 | <b>\$</b> \$ |

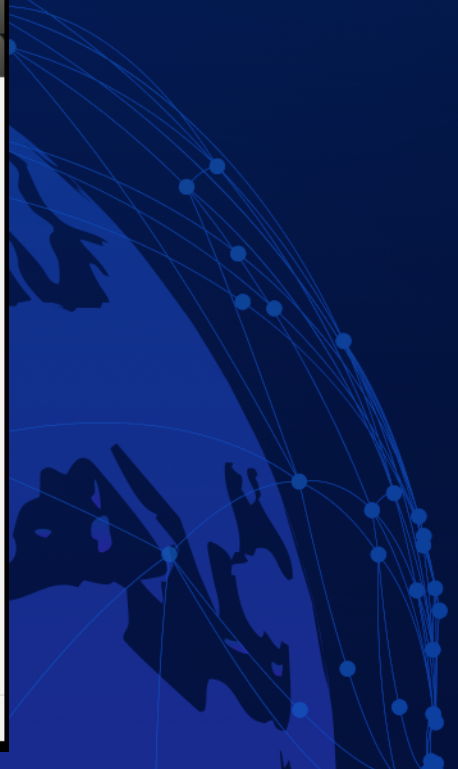

Step 2: Enter a name for your backup file. Select a location in your local drive. Click 'Save' 步骤二:输入你的备份文档名称,选择本地硬盘的地点,点击"保存"

| Backup Walle                                                                                      | lletBackupEile          | <br>_      |             |   |
|---------------------------------------------------------------------------------------------------|-------------------------|------------|-------------|---|
| Save in folder:                                                                                   | Please type a file name |            |             |   |
| Places                                                                                            | Name                    | <br>Size N | Modified    | A |
| 🔍 Search<br>🏵 Recently Used                                                                       |                         |            |             |   |
| bin<br>fab<br>Desktop<br>File System                                                              |                         |            |             |   |
| <ul> <li>Documents</li> <li>Music</li> <li>Pictures</li> <li>Videos</li> <li>Downloads</li> </ul> |                         |            |             | Ξ |
|                                                                                                   |                         |            |             |   |
|                                                                                                   |                         |            |             |   |
| + -                                                                                               |                         |            | Wallet Data | • |
|                                                                                                   |                         |            | Cancel      | 2 |

Confidential and Proprietary. Copyright © FA Enterprise System Inc. All Rights Reserved

## Result: A success message will pop up 成功备份: 一个成功备份的信息会跳出来

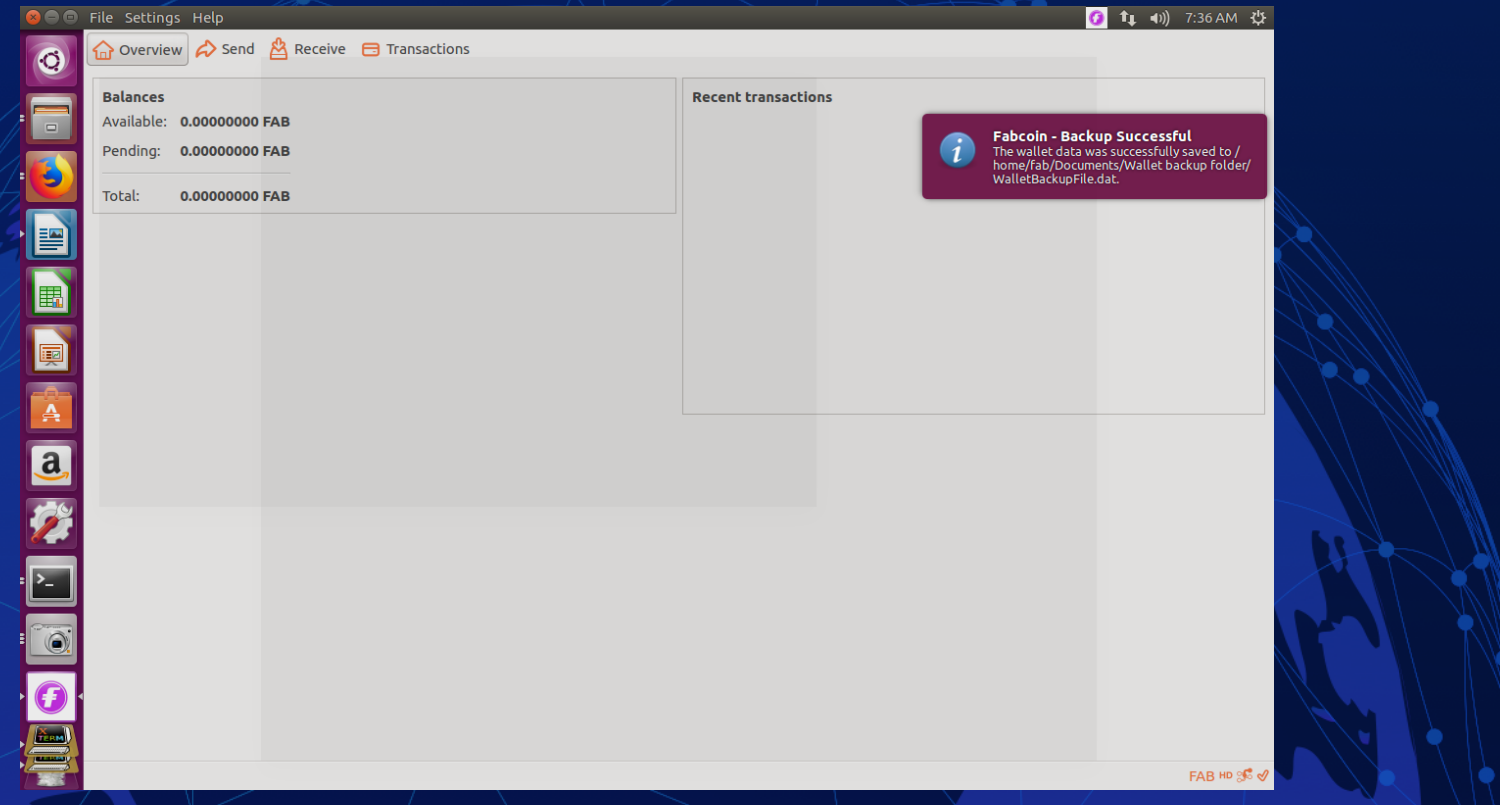

## Step 3: Check if the file was saved by going to the folder in which you saved the file 步骤三:进入存储好的文档,点击检查是否已经存入文档。

| Wallet b | packu                                                                                            | up folder                                                                               |                 |         |                         |  | <b>)</b> †Ļ | <b>●</b> )) 12: | 11 PM | ψ |  |
|----------|--------------------------------------------------------------------------------------------------|-----------------------------------------------------------------------------------------|-----------------|---------|-------------------------|--|-------------|-----------------|-------|---|--|
| Ø        | <                                                                                                | > 1                                                                                     | <b>∂</b> Home   | Documen | ts Wallet backup folder |  |             | ٩               | ∷     |   |  |
|          | ©<br>1<br>1<br>1<br>1<br>1<br>1<br>1<br>1<br>1<br>1<br>1<br>1<br>1<br>1<br>1<br>1<br>1<br>1<br>1 | Recent<br>Home<br>Desktop<br>Documer<br>Downloa<br>Music<br>Pictures<br>Videos<br>Trash | nts<br>ads      | w       | illetBackupFile.<br>dat |  |             |                 |       |   |  |
|          | 9<br>9<br>9                                                                                      | Network<br>Compute<br>Connect                                                           | er<br>to Server |         |                         |  |             |                 |       |   |  |